## ○実地研修の履修登録方法

各施設の履修登録の資格をお持ちの先生方 (登録理学療法士の先生方) はこちらをご覧くだ さい。

【PC での登録方法】

| 登録内容の変更・確認                                              | 生涯学習管理        | 法人学会・研究会         | 演題管理           | 難能管理   | お支払い管理     | 選挙サイト   | 会員限定コンテンツ |  |
|---------------------------------------------------------|---------------|------------------|----------------|--------|------------|---------|-----------|--|
| > 本人情報の確認・夏<br>> メールアドレスの多<br>> 会員証再発行申請<br>> 各種申請状況の確認 | 臣新<br>乾更<br>君 | > 施設情報<br>> 実地研f | 8音理<br>序対象者一覧  |        |            |         |           |  |
|                                                         |               | 実地研修対象           | 者一覧            |        |            |         |           |  |
|                                                         |               | 絞込み項目            |                |        |            |         |           |  |
|                                                         |               | 会員番号             | (半角数字)         |        |            |         |           |  |
|                                                         |               | 履修区分             | 🔽 自施設          |        |            | ✓ 見学受入れ |           |  |
|                                                         |               | 履修登録状況           | ✓ 未登録          |        |            | ✓ 登録済   |           |  |
|                                                         |               | 担当者              |                | * ]    |            |         |           |  |
|                                                         |               | 実地研修対象者-<br>会員番号 | -覧<br>会員名 履修区分 | 履修登録状況 | 設込み<br>層修日 | 担当者     |           |  |

- ① 日本理学療法士協会のマイページ上部にあります"登録内容の変更・選択"を選択
- ② "実地研修対象者一覧"を選択
- ③ 当ページに実地研修対象者が表示されます
- ④ 紐づけを行う対象者の"担当変更"を選択
- ⑤ "担当する実施指導者"を選択し、"反映する"を選択
- ⑥ 履修登録したい担当者の"登録"を選択
- ⑦ "評価日時(開始)"と"評価日時(終了)"を入力し"登録する"を選択
   ※1 コマ 90 分と計算し、32 コマ(48 時間)が履修できる期間をご入力ください。

## 【協会アプリでの登録方法】

| ☆ <sup>公量社団法人</sup><br>日本理学療法士協会<br>Japanese Physical Therapy Association |                  |
|---------------------------------------------------------------------------|------------------|
| 会員情報                                                                      |                  |
|                                                                           |                  |
| ×==-                                                                      |                  |
| 登録内容の変更・確認 —                                                              |                  |
| ▶ 本人情報の確認・<br>更新 ▶ 施設情報管理                                                 |                  |
| メールアドレスの<br>変更 実地研修対象者一<br>覧                                              | ]                |
| > 会員証再発行申請                                                                |                  |
| <b>&gt;</b> 各種申請状況の確<br>認                                                 |                  |
| 生涯学習管理                                                                    |                  |
| 法人学会・研究会 🕇                                                                |                  |
| 演題管理 十                                                                    |                  |
| 職能管理 <b>十</b>                                                             |                  |
| た古北 1 1667<br>本 記 記 こ<br>お知らせ セミナー 各メニュー QR                               | <b>¢</b><br>Rite |

- ① 協会アプリの右上にある"MENU"を選択
- ② MENU 内の"実地研修対象者一覧"を選択

| <sup>公員社団法人</sup><br>日本理学療法士協会<br>Japanese Physical Therapy Association |                  |
|-------------------------------------------------------------------------|------------------|
| 絞込み項目                                                                   |                  |
| 会員番号                                                                    |                  |
| (半角数字)                                                                  |                  |
| 履修区分                                                                    |                  |
| ✔ 自施設                                                                   |                  |
| ✓ 見学受入れ                                                                 |                  |
| 履修登録状況                                                                  |                  |
| ▶ 未登録                                                                   |                  |
| ₩ 登録済                                                                   |                  |
| 担当者                                                                     |                  |
|                                                                         | ~                |
| 較込み                                                                     |                  |
| ▲ ↓ ↓ ↓ ↓ ↓ ↓ ↓ ↓ ↓ ↓ ↓ ↓ ↓ ↓ ↓ ↓ ↓ ↓ ↓                                 | <b>Č</b><br>BRZE |

- ③ 当ページに実地研修対象者が表示されます
- ④ 紐づけを行う対象者の"担当変更"を選択
- ⑤ "担当する実施指導者"を選択し、"反映する"を選択
- ⑥ 履修登録したい担当者の"登録"を選択
- ⑦ "評価日時(開始)"と"評価日時(終了)"を入力し"登録する"を選択
   ※1 コマ 90 分と計算し、32 コマ(48 時間)が履修できる期間をご入力ください。

ご不明点等ございましたら、下記にあります日本理学療法士協会の HP のマニュアルをご 確認ください。

【受講者向け】マニュアル

https://www.japanpt.or.jp/pt/lifelonglearning/asset/pdf/jicchikenshuu\_manual\_for\_partici pants\_20241218.pdf

【施設会員代表者・登録理学療法士向け】マニュアル

https://www.japanpt.or.jp/pt/lifelonglearning/asset/pdf/jicchikenshuu\_manual\_for\_tourok upt\_20241218.pdf